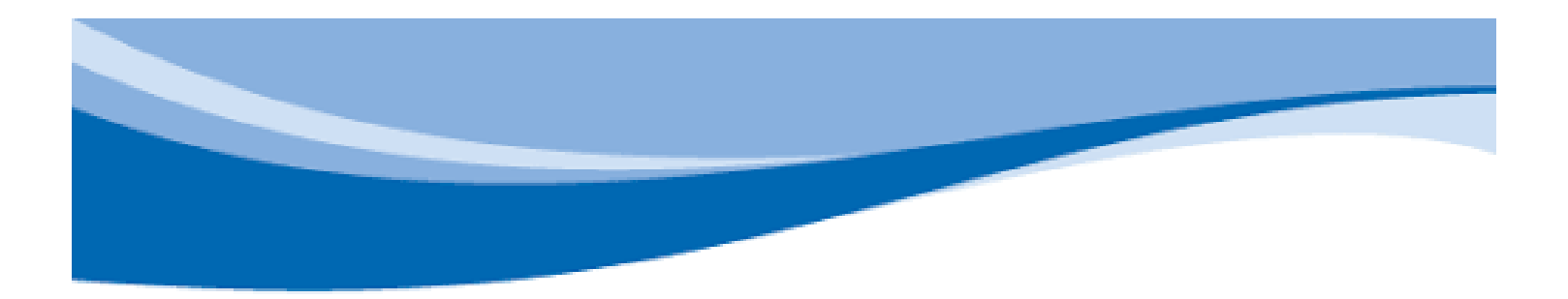

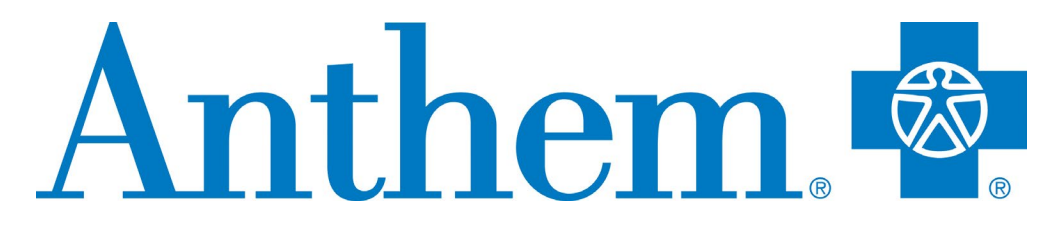

Find Care Guide

# Contents

| General Search                                    | 2  |
|---------------------------------------------------|----|
| HMO – How to Find Primary Care Physician PCP Code | 5  |
| HMO – How to search for IPA/Medical Groups        | .7 |
| Important to Remember for HMO                     | .8 |

# **General Search**

#### Step 1: Go to: <u>www.Anthem.com/ca</u>

## Click on the "Find Care" on the top right corner

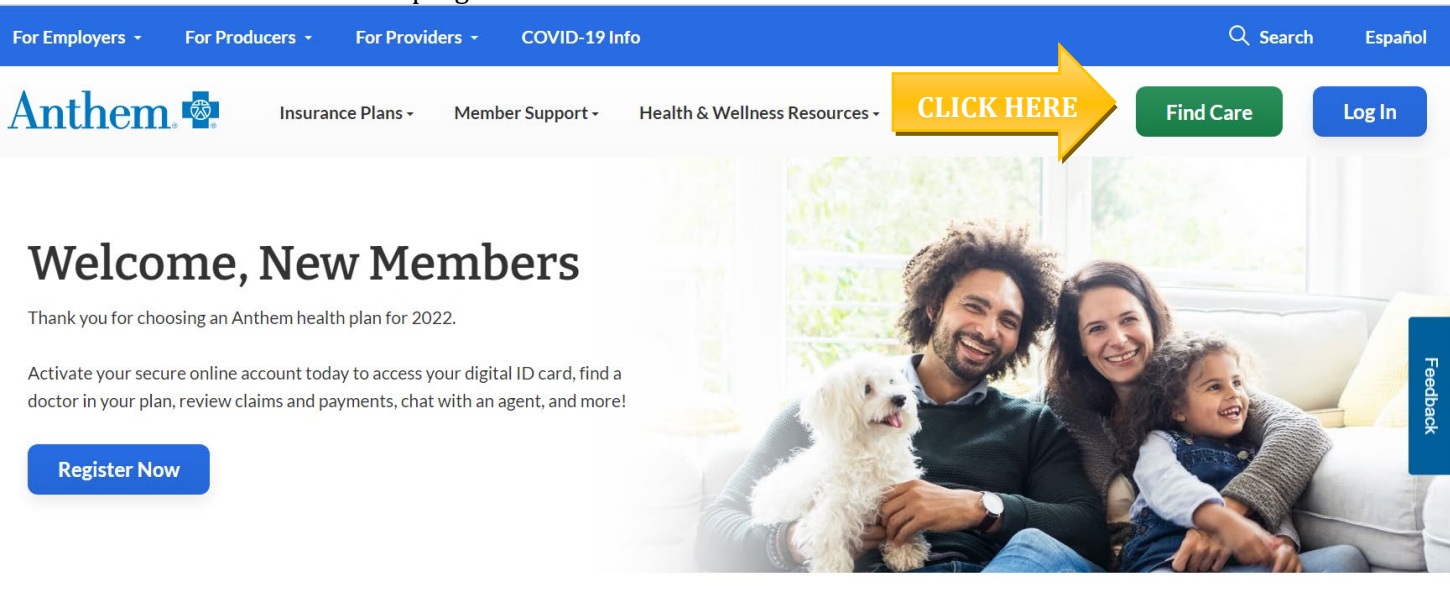

## Step 2:

There are two ways to search for a Doctor.

1. When you log into the website as a **MEMBER**, you will be directed to your Network of Providers. [Proceed to STEP 3]

\***0**R\*

2. When searching providers as a **GUEST**, there are 4 questions to answer. [Go to next page for the questions and appropriate answers]

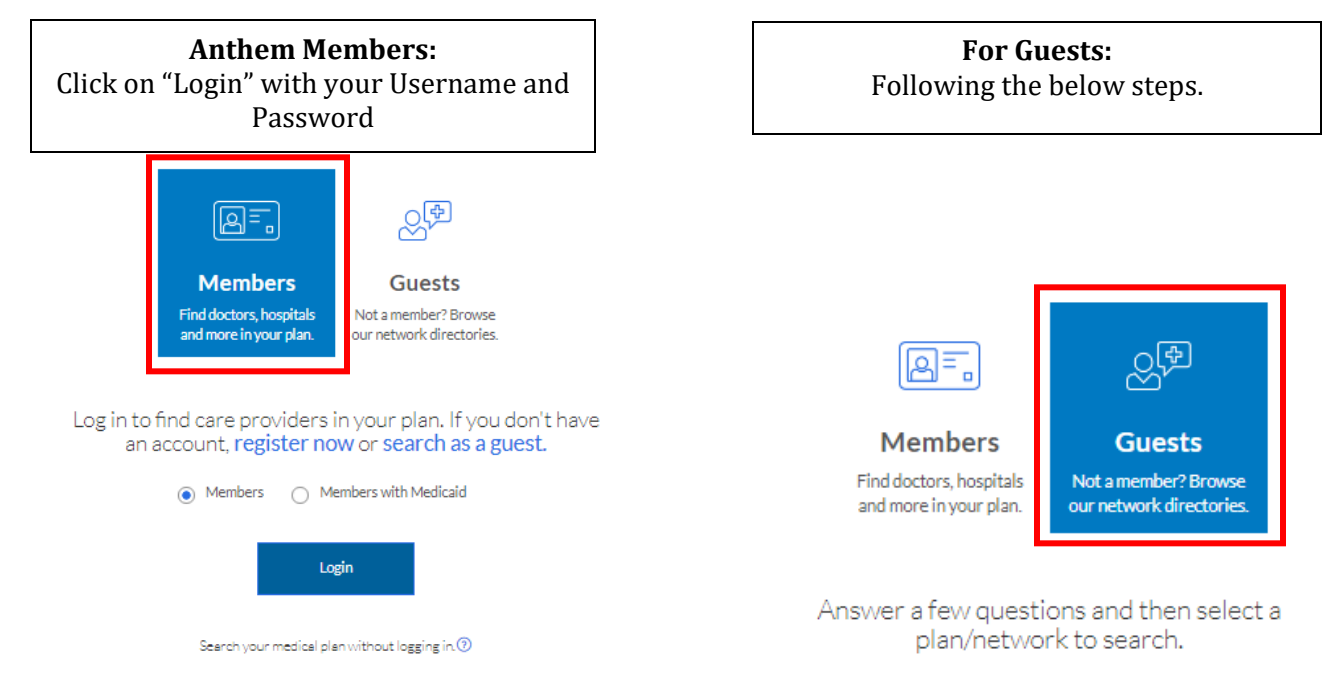

Click on the drop-down boxes for the appropriate answers:

# Answer a few questions and then select a plan/network to search.

| What type of care are you searching for?                                                            | How to answer the drop down questions:                                                                                                    |
|----------------------------------------------------------------------------------------------------|----------------------------------------------------------------------------------------------------|
| Providers for Behavioral Health & Substance Use Disorder Services are<br>listed under Medical Care. | What type of care are you searching for?<br>Medical                                                                                                    |
| What state do you want to search with? California                                                   | What state do you want to search in?<br>Elect your state that you live in                                                                                                    |
| What type of plan do you want to search with? Medical (Employer-Sponsored)                          | <b>What type of plan do you want to search with?</b><br>Medical (Employer-Sponsored)                                                                                                    |
| Select a plan/network           Blue Cross PPO (Prudent Buyer) - Large Group             Continue   | Select a plan/network:If enrolled in HMO - California only, please select:Blue Cross HMO (CACare) – Large GroupSelect HMOPriority Select HMOVivityIf you are located in California, enrolled in EPO, PPO, andH.S.A. plans, please select:Blue Cross PPO (Prudent Buyer) – Large GroupIf you are NOT located in California, enrolled in the EPO,PPO and H.S.A. plans, please select:National PPO (BlueCard PPO) |

Then click "Continue"

## Step 3:

Search for care by

- Enter your City or County or Zip Code
- Specialty, Name, NPI, or License Number
- You also have the ability to click on any of the quick link Care Provider listed in blue

|                                          |                                                                | Find Care                      |                         |          |
|------------------------------------------|----------------------------------------------------------------|--------------------------------|-------------------------|----------|
|                                          |                                                                |                                |                         |          |
| City, County, or ZIP                     | Search by doct                                                 | or (name or specialty), hospit | al, procedure, and more |          |
|                                          |                                                                |                                |                         | 寻找护理     |
| Search by Care Provider of               | O<br>Behavioral Health                                         | Lab (Blood Work)               | Imaging (MRI or X-      | Hospital |
| Frilliary Care                           |                                                                | Lao (Dioda Molik)              | ray)                    | Hospital |
| More Options                             |                                                                |                                |                         |          |
| Consider using the quickly, but can't vi | se options when you need health care<br>sit your usual doctor. |                                |                         |          |

If you enter a provider's Name and your zip, a list of providers will generate that have similar names. To view the full list of providers with similar names, please click on "View All"

| 90017 | <sup>Smith</sup>                                                                                |              |
|-------|-------------------------------------------------------------------------------------------------|--------------|
|       | Provider Name                                                                                   | CLICK View A |
|       | Kathryn Smith, M.F.T.                                                                           |              |
|       | ♥0.08 miles #way<br>1127 Wilshire Blvd Ste 1618,Los Angeles, CA 90017<br>Los Angeles County, CA |              |
|       | Jacquelyn Elaine Smith, L.C.S.W.                                                                |              |
|       | Ø 0.56 miles øvæy<br>617 S Olive St Ste 906,Los Angeles, CA 90014<br>Los Angeles County, CA     |              |
|       | Lemuel J. Smith, M.D.                                                                           |              |
|       | ♥ 1.16 miles away<br>1711 W Temple St.Los Angeles, CA 90026<br>Los Angeles County, CA           |              |
|       | Lorene A. Smith, L.C.S.W.                                                                       |              |
|       | Ø 2.37 miles #way<br>2967 Scott Pl.Los Angeles, CA 90026<br>Los Angeles County, CA              |              |
|       | Amanda L. Smith, L.M.F.T.                                                                       |              |
|       | Ø 2.37 miles avvay<br>2967 Scott PI_Los Angeles, CA 90026<br>Los Angeles County, CA             |              |

A list of providers will populate per your search. You can print or email the list to your personal email if you choose.

🖶 Print 🛛 🖾 Email

## HMO - How to Find Primary Care Physician PCP Code

#### Step 1:

- After entering your City or County or Zip Code
- Click on the "Primary Care" button under the Search by Care Provider section

Search by Care Provider ①

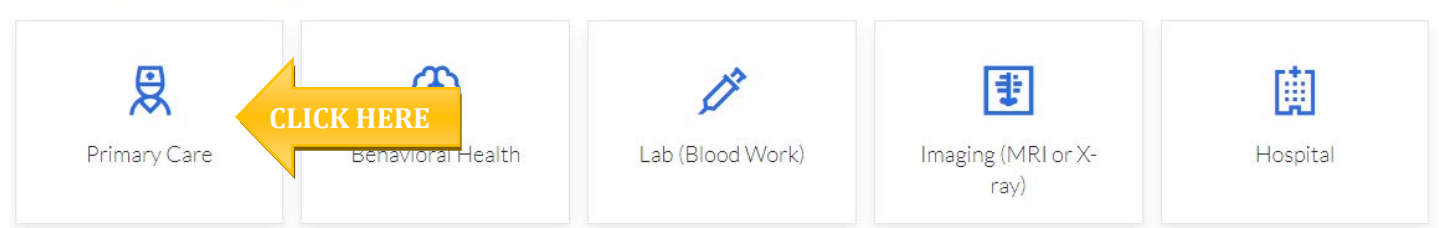

When the search populates with providers in your area you will need to determine which PCP ID/Enrollment ID number to use to designate them as your primary care physician. To view this information, please click on the "View Details" button for the specific provider you are interested in.

List View

Map View

| Samy A. Younis, M.D.                                                              | In Medical Network                                         | 2 Recognition/Tier | CLICK HERE | View Details |
|-----------------------------------------------------------------------------------|------------------------------------------------------------|--------------------|------------|--------------|
| 62 Corporate Park Ste 240<br>Irvine, CA 92606<br>Orange County, CA                | Male<br>PCP ID:0PY455 <u>View All</u><br>Internal Medicine |                    |            |              |
| (949) 451-9292<br>View More Addresses<br>♥ 0.38 miles 🛛 🖨 3 min<br>Get Directions |                                                            |                    |            |              |
| Hyesun Kim, M.D.                                                                  | In Medical Network                                         |                    |            | View Details |
| 62 Corporate Park Ste 125<br>Irvine, CA 92606                                     | Female<br>PCP ID:0UW939 <u>View All</u><br>Bediatrics      |                    |            |              |
| Orange County, CA<br>(949) 752-7575                                               | General Practice                                           |                    |            |              |
| ♥ 0.38 miles 😝 3 min                                                              |                                                            |                    |            |              |

You will then land on the provider's details page. To view the medical groups the provider is affiliated with, please click on the "Affiliations" tab.

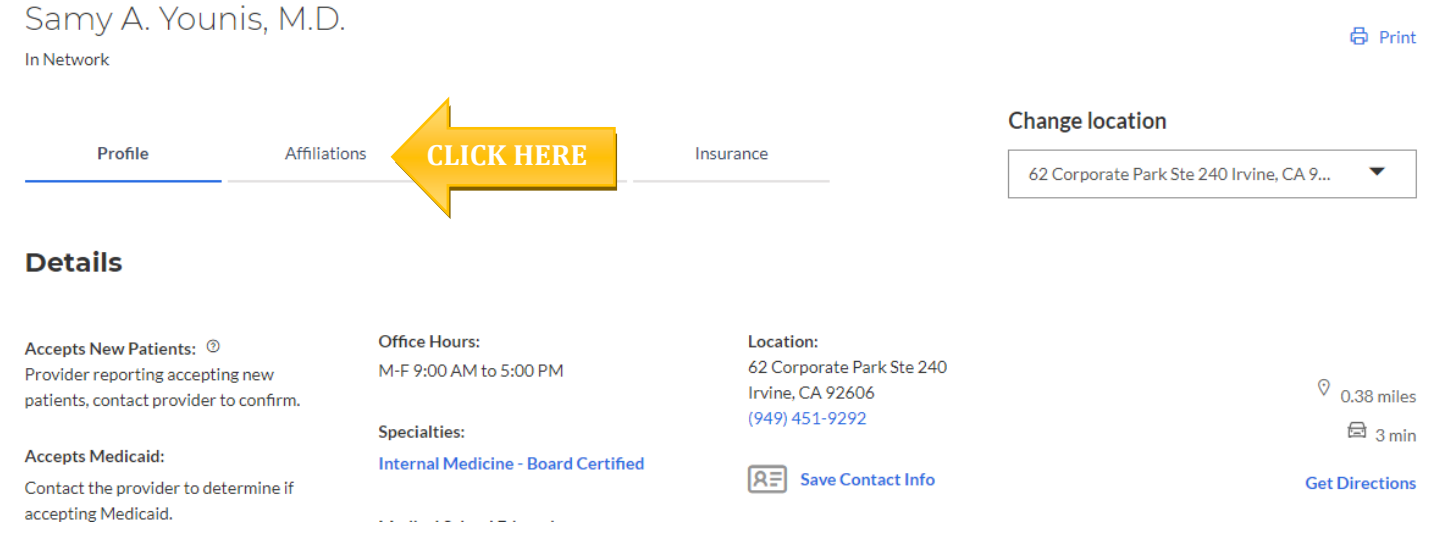

Please note that your provider may participate in numerous medical groups. Please utilize the PCP ID/Enrollment ID which corresponds with the medical group of choice for your enrollment. Please note Primary Care Physicians a six-digit code, as indicated within the below screenshot:

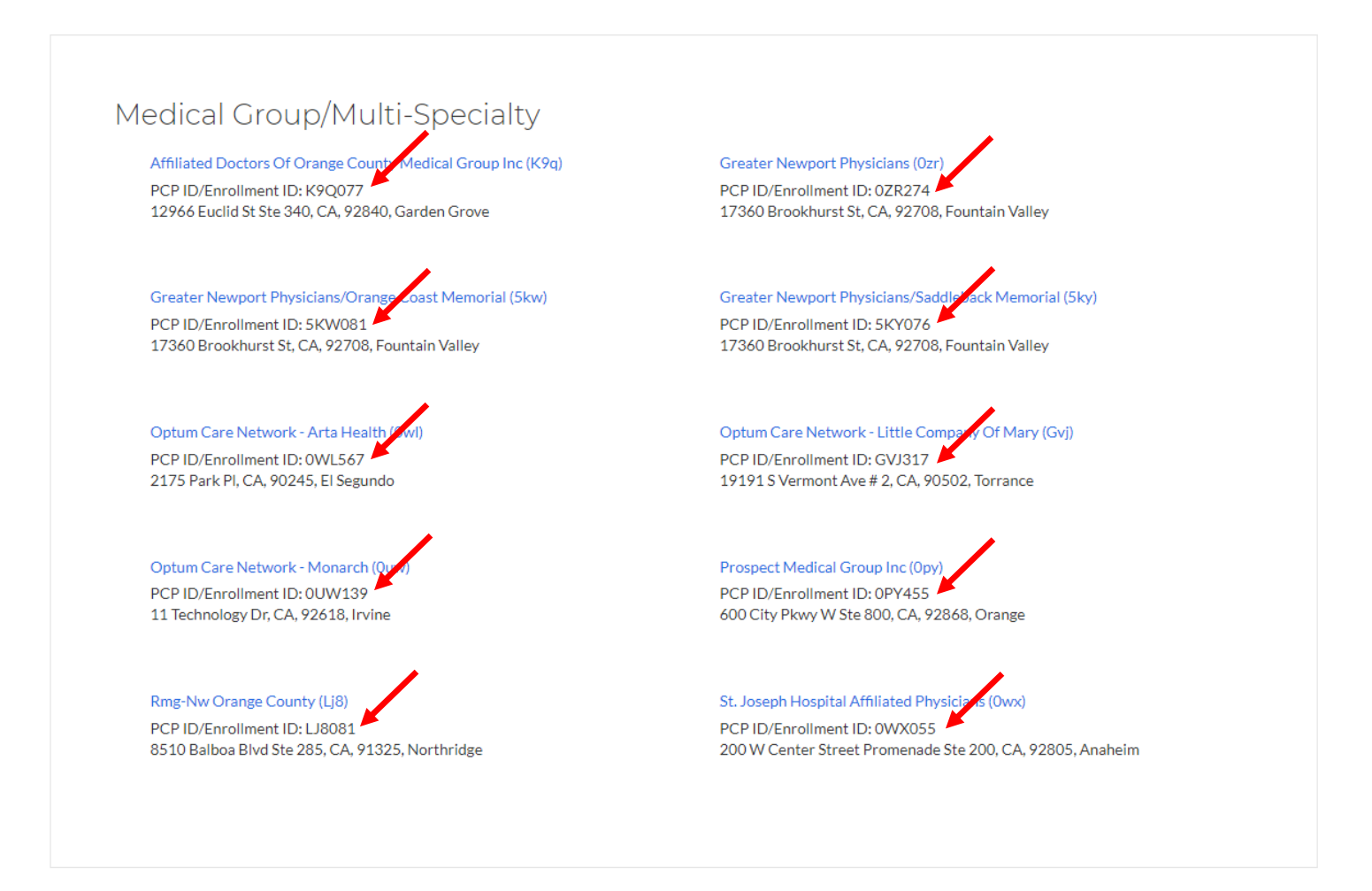

If there is no "PCP ID/Enrollment ID" code reflected, the member would use the code beside the Medical Group name. Please note medical groups have a 3-digit code for the below example the medical group code is "0V6" as the screenshot below indicates.

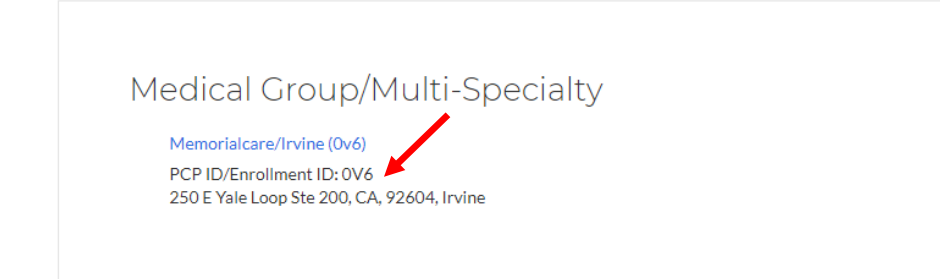

## HMO - How to search for IPA/Medical Groups

#### Step 1:

- After entering your City or County or Zip Code
- Enter "Medical Group" within the Search Field
- Click on IPA/PMG (Medical Group) to view a complete list of medical groups in your HMO network.

| 90017 | O Medical Group                          |           |
|-------|------------------------------------------|-----------|
|       | Specialties                              | Show More |
|       | Medical Genetics                         |           |
|       | Behavioral Health Group                  |           |
|       | Practicing Medical Group                 |           |
|       | DME/Medical/Surgical (Medical Equipment) |           |

Once the listing of Medical Groups appears, one will need to do the following:

- On the left-hand side, you will see the filter options
- Under the 'Primary Care Physician' click to check the 'Serve as PCP' box
- The medical groups that state 'Practicing Medical Groups' can serve as Primary Medical Groups. (3 Digit Alpha Numeric Code)

|            | Sort by:                              |
|------------|---------------------------------------|
|            | Distance 🔻                            |
|            | Filter Clear All                      |
|            | Primary Care Physician                |
| CLICK HERE | Serve as PCP 📀                        |
| *          | Distance                              |
|            | O 2 Miles                             |
|            | 0 5 Miles                             |
|            | 10 Miles                              |
|            | <ul> <li>20 Miles</li> </ul>          |
|            | 🔘 30 Miles                            |
|            | Show All                              |
|            |                                       |
|            | Profile                               |
|            | Telehealth 🕐                          |
|            | New Patients 📀                        |
|            | Medicaid 📀                            |
|            |                                       |
|            | Туре                                  |
|            | Medical Groups                        |
|            | Physicians & Medical<br>Professionals |
|            | Vision Brofossionala                  |

## **Important to Remember for HMO**

- HMO care is managed by the <u>medical group</u> you choose.
- Make sure the doctor you choose has a contract with the <u>medical group</u> you select.
- Make sure the <u>medical group</u> you elect is part of the correct HMO network.
- If you are trying to coordinate to have the opportunity to utilize a specific hospital know that your medical group will advise what hospital you will have those services. As it's dependent on the contracts the medical group has with the hospital and what admitting rights that physician has.